# J-BIM 施工図 CAD 2017 3 月版の拡張機能

| 共通機能                      |   |
|---------------------------|---|
| DXF/DWG 書き出しで、塗り潰し色の出力に対応 | 1 |
| RC躯体図                     |   |
| 横フカシ、上下フカシの断熱材について、塗り潰し対  | 1 |
| 象からの除外に対応                 | T |
| 自動寸法作成で、梁ハンチ長寸法の描画に対応     | 2 |

#### RC 躯体積算

| レベル別積算を行ったとき、「根拠確認」ダイアログ | 2 |
|--------------------------|---|
| の断面表示で打設レベル線の描画に対応       | 2 |
| リスト登録                    |   |
| 独立基礎のリストー覧に配筋情報を表示       | 2 |
|                          |   |

#### 共通機能

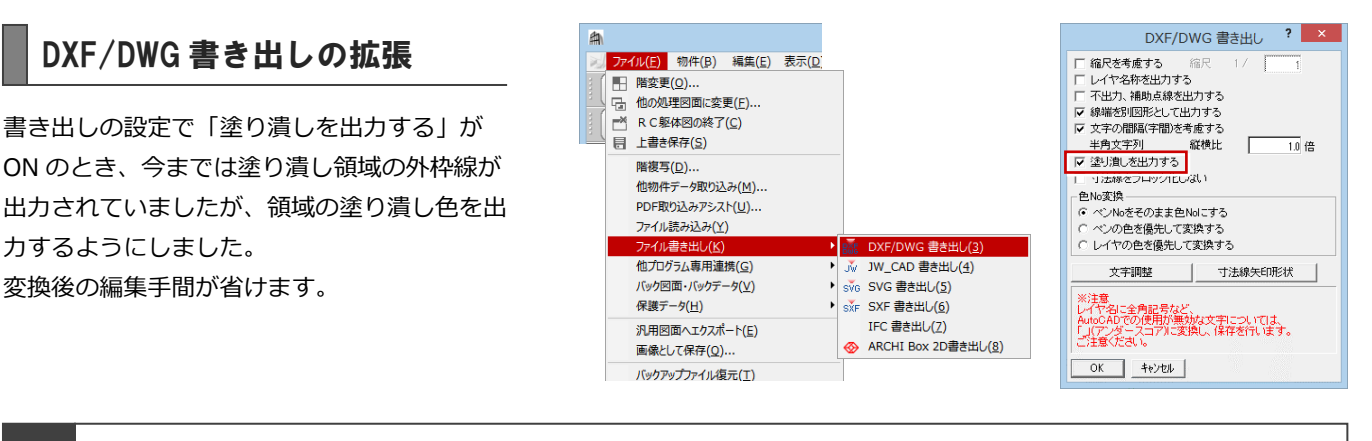

### RC 躯体図

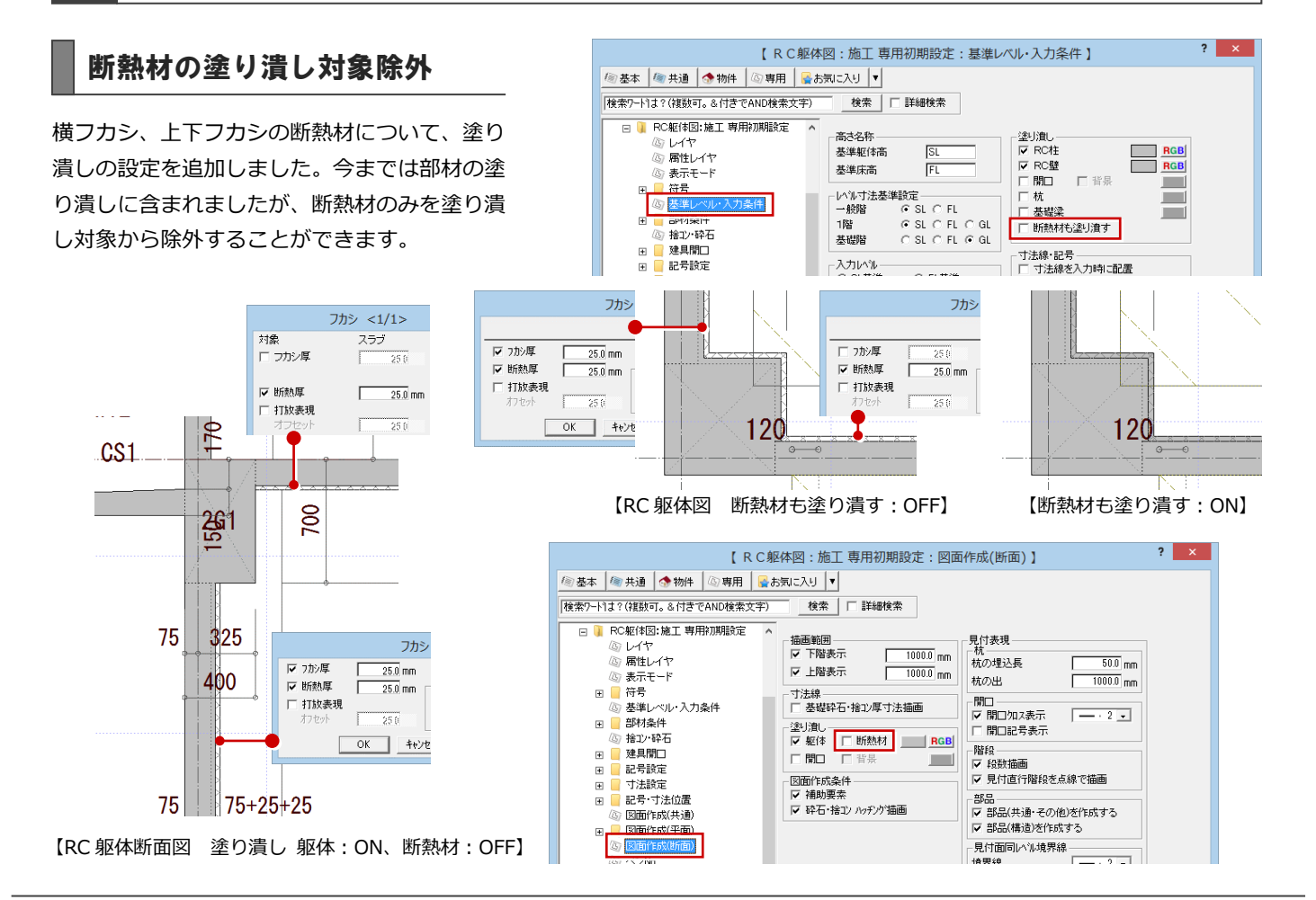

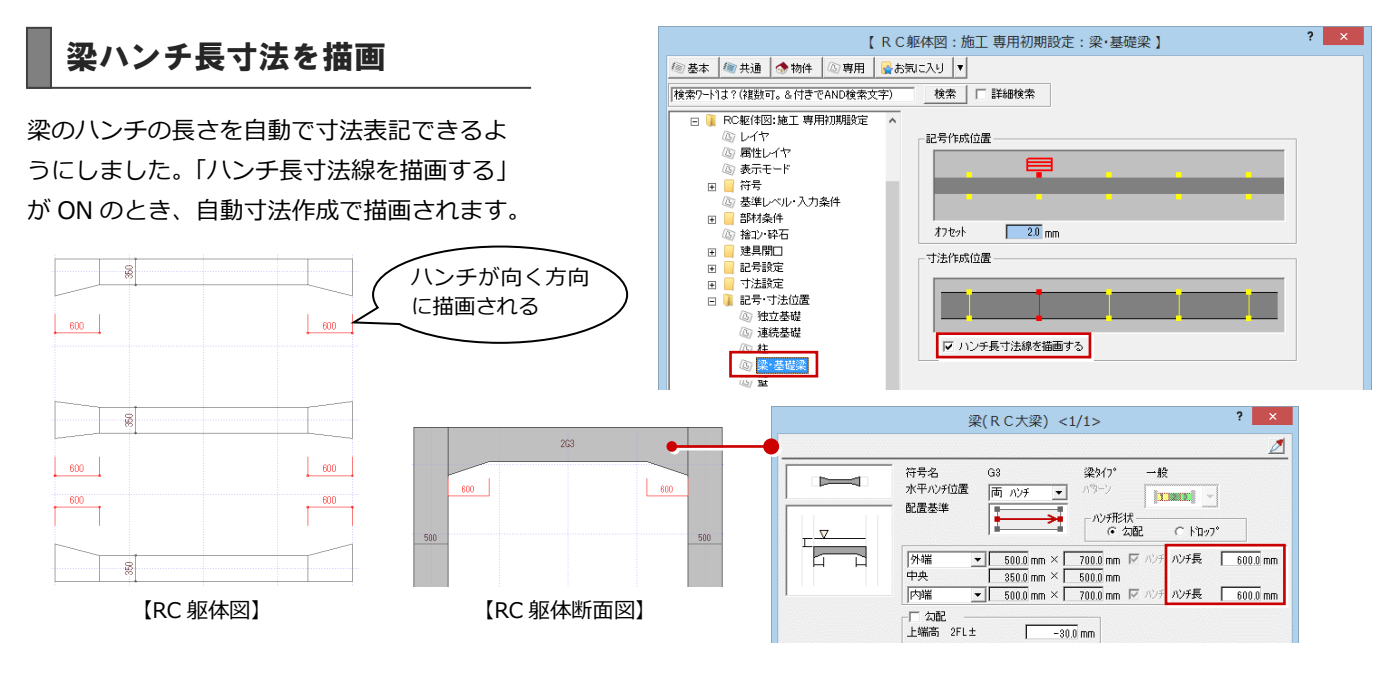

## RC 躯体積算

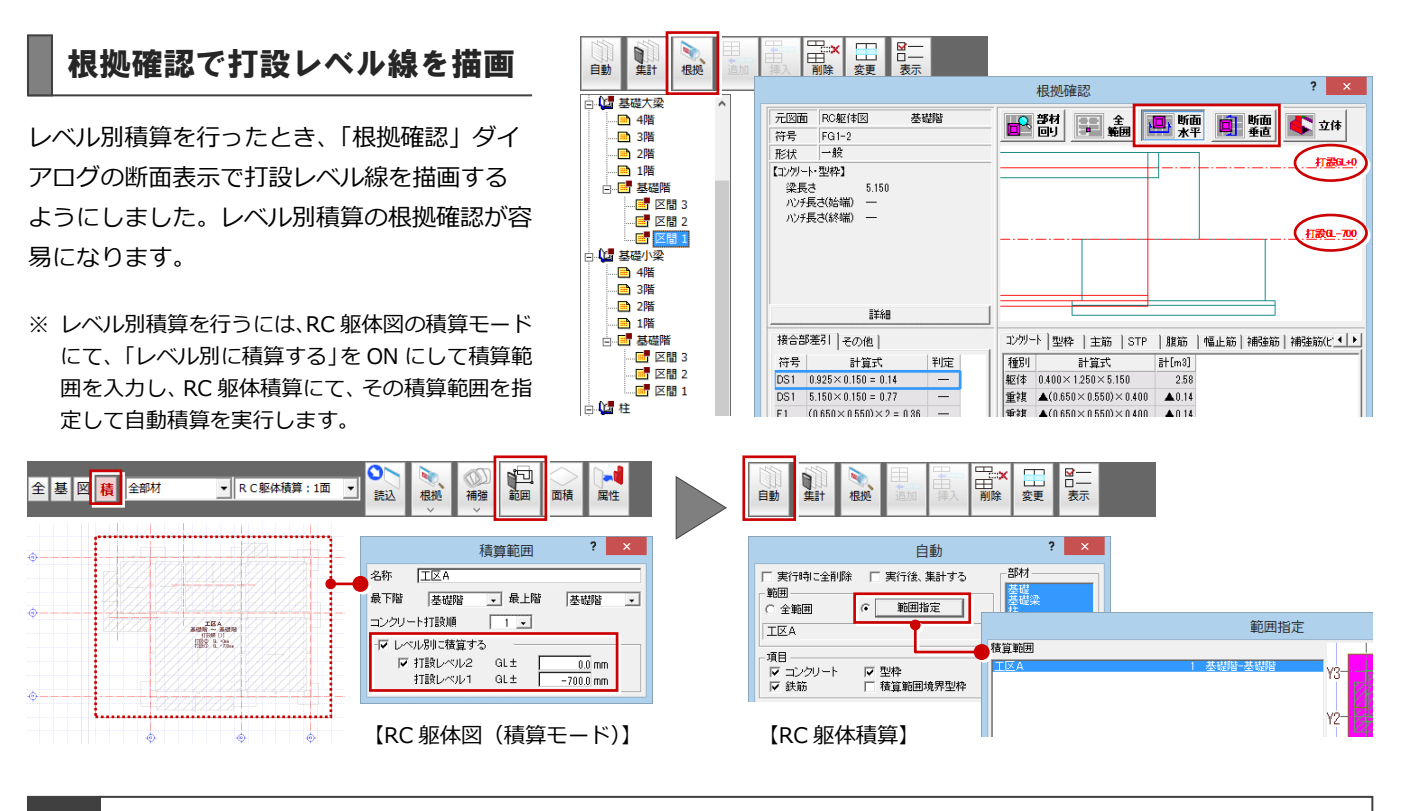

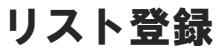

#### 独立基礎のリストに配筋を表示

独立基礎のリストー覧に、配筋情報を表示する ようにしました。リスト登録や部材配置時に、 一覧で配筋情報を確認でき、ミスを防げます。

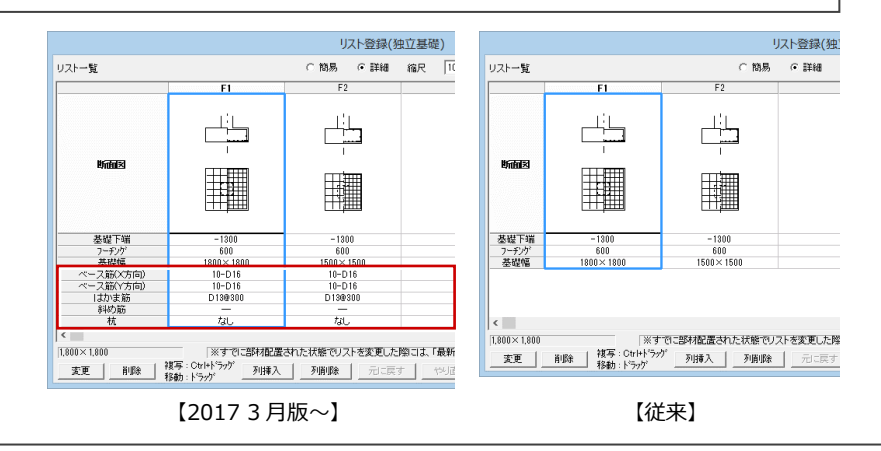